# 第1章 Gitでバージョン管理 ~今すぐ使う編~

必須ではない。だが、最強無敵の味方Git。 SourceTreeを使って、最短で今すぐ使う!

# 今回の目的

- <u>とにかくGitを使う!</u> 難しいことは全カスルー、まずはGitの力を得よう!
- <u>最低限の設定だけ!</u> Mac+Unityの開発を前提でやるよ!
- <u>シンプルな環境で!</u> ローカルPCで<mark>自分1人</mark>でGit管理する前提でやるよ!

# L つくよう 1. Gitでバージョン管理する前

### 2. Gitでバージョン管理した後

#### 悲惨な日付管理(T\_T)

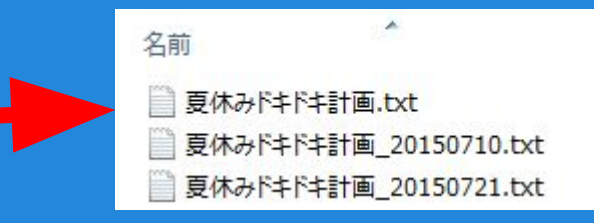

#### Gitを使いやすくしたソフトがSourceTree

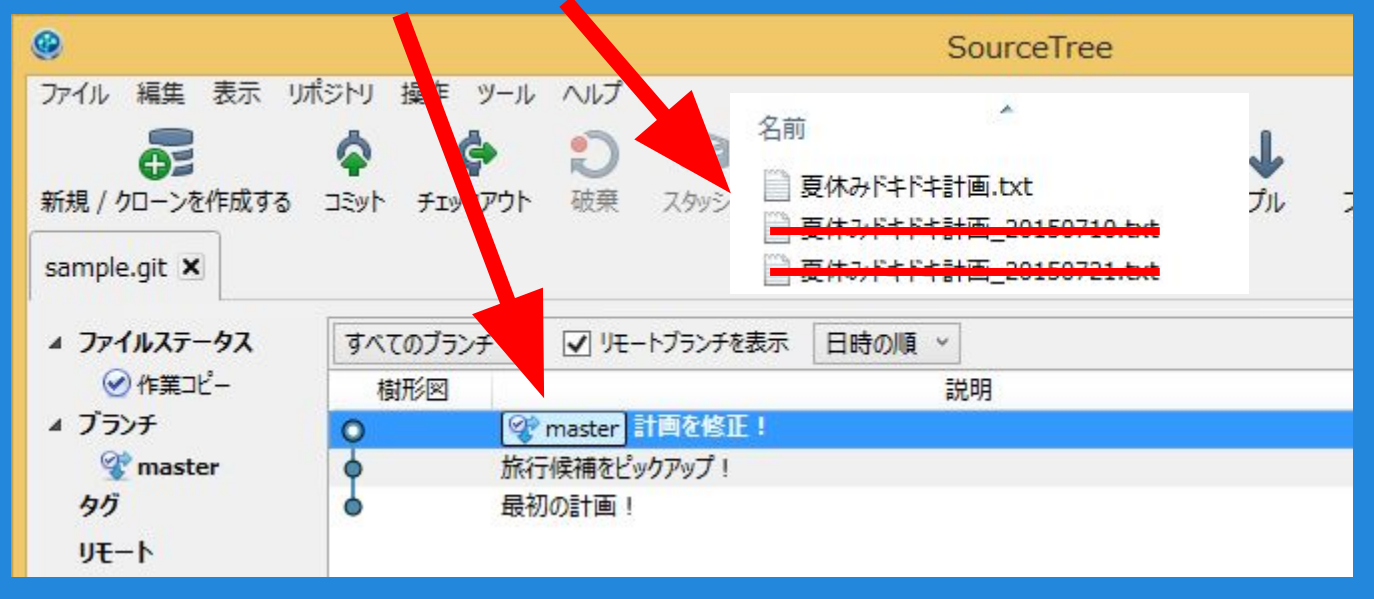

# SorceTreeのインストール

### <u>1と2だけあれば、使えます。</u>

- 1. Atlassianのアカウントを作る(無料)。
- 2. Gitは、SourceTree内蔵を使う。
- 3. ユーザー情報は、自由(作成者名として残る)。
- 4. Mercurialは、不要。
- 5. SSH設定は、PuTTY/Plinkを使う。
- 6. SSHキーは、設定しない。

#### Gitの 初期 設定

# ● リポジトリの作成

作業フォルダにリポジトリを作って、Git管理できるようにする。

- O Unityの新規プロジェクトを作成。
- [新規 / クローンを作成する] -> リポジトリを作成。

# gitignoreの設定

ログや一時ファイルなど不要なファイルを管理対象外にする。

<u>https://github.com/github/gitignore</u> [github gitignore]でぐぐればOK。

- O gitignore/Unity.gitignore
- O gitignore/Global/OSX.gitignore

#### Gitの 初期 設定

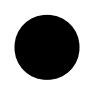

### gitignore

- それぞれのリポジトリで設定する。
- O gitignore/Unity.gitignore
- [設定] -> [詳細]タブ -> リポジトリ固有の無視リスト。

### gitignore\_global

- 共通の設定で、全てのリポジトに反映される。
- O gitignore/Global/OSX.gitignore
- O [ツール] -> [オプション] -> [Git]タブ
  - -> グローバル無視リスト -> ファイルを編集。

#### Unityの 初期 設定

**Version Control** 

Mode: Visible Meta Files に設定。

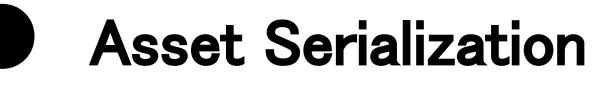

Mode: Force Text に設定。

### 初めてのコミットをする前に、 必ず設定しておこう!

| Inspector                                   |                                            |    |
|---------------------------------------------|--------------------------------------------|----|
| Editor Settings                             |                                            | ۵, |
| Unity Remote                                |                                            |    |
| Device                                      | None                                       | \$ |
| Compression                                 | JPEG                                       | \$ |
| Resolution                                  | Normal                                     | \$ |
| Version Control                             |                                            |    |
| Mode                                        | Visible Meta Files                         | \$ |
|                                             |                                            |    |
| Enable Webplayer Security Emula<br>Host URL | ttichttp://www.mydomain.com/mygame.unity3d |    |
| Asset Serialization                         |                                            |    |
| Mode                                        | Force Text                                 | ;  |
| Default Behavior Mode                       |                                            |    |
| Mode                                        | 3D                                         | \$ |
| Sprite Packer                               |                                            |    |
| Mode                                        | Always Enabled                             | \$ |
| Padding Power                               | 1                                          | \$ |
| C# Project Generation                       |                                            |    |
| Additional extensions to include            | txt;xml;fnt;cd                             |    |
| Root namespace                              |                                            |    |

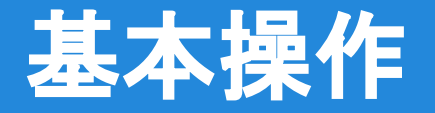

### ひたすらコミット

現時点のファイルをGitに記録管理させる。コメントも書ける。

- O 記録した時点のファイルに、いつでも戻せる。
- 〇 前回コミットに対して、変更点も見れる。
- コミットする直前に、必ずUnityでSave Sceneせよ!

### ● 過去のファイルに戻す

[ログ]タブ -> 好きなコミットをダブルクリック。

# 過去のファイルを取得する [ログ]タブ -> 好きなコミットを右クリック -> アーカイブ。

# UnityでGitを試す (シーンの編集)

### 1.Cubeを作成して、コミットする。

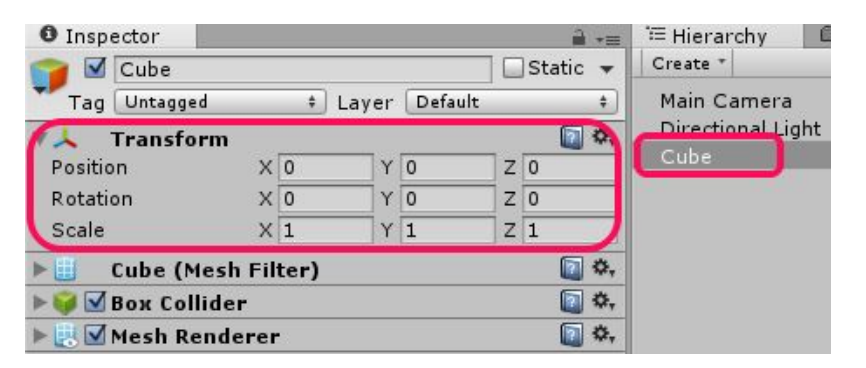

シーンの保存は忘れずに!

# 2.CubeにRigidbodyをアタッチして、コミットする。

| o Inspector         | _   | _      | _     |         | 10 |     | n in the second second se |
|---------------------|-----|--------|-------|---------|----|-----|----------------------------------------------------------------------------------------------------|
| 💋 🗹 Cube            |     |        |       | -       |    | JSt | atic                                                                                                    |
| Tag Untagged        |     | \$     | Layer | Default |    |     |                                                                                                    |
| 🙏 Transform         |     |        |       |         |    |     | 1                                                                                                    |
| Position            | Х   | 0      | Y     | 0       | Z  | 0   | 1.212                                                                                                    |
| Rotation            | Х   | 0      | Y     | 0       | Z  | 0   |                                                                                                    |
| Scale               | Х   | 1      | Y     | 1       | Z  | 1   |                                                                                                    |
| 📋 Cube (Mesh        | Fil | ter)   |       |         |    |     | 1                                                                                                    |
| 😡 🗹 Box Collider    | (   |        |       |         |    |     |                                                                                                    |
| 🛃 🗹 Mesh Rende      | rer | -      |       |         |    |     |                                                                                                    |
| 🔉 Rigidbody         | 20  |        |       |         |    |     | 12 4                                                                                                    |
| Mass                | 1   |        |       |         |    |     |                                                                                                    |
| Drag                | 0   |        |       |         |    |     |                                                                                                    |
| Angular Drag        | 0   | .05    |       |         |    |     |                                                                                                    |
| Use Gravity         | V   | 1      |       |         |    |     |                                                                                                    |
| Is Kinematic        | C   | ]      |       |         |    |     |                                                                                                    |
| Interpolate         | 1   | lone   |       |         |    |     |                                                                                                    |
| Collision Detection | 0   | iscret | te    |         |    |     |                                                                                                    |
| Constraints         | 25  |        |       |         |    |     |                                                                                                    |

# UnityでGitを試す(二一<sup>ド</sup>の編集)

# 3.CubeにPlayerスクリプトをアタッチして、コミットする。

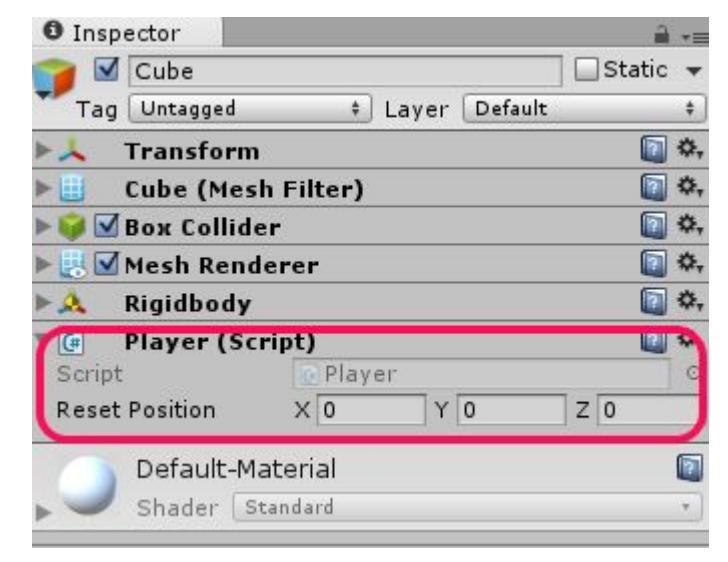

4.ジャンプを実装して、コミット。 using UnityEngine; public class Player : MonoBehaviour [Tooltip("リセット後の位置")] public Vector3 ResetPosition; private Transform transform; private Rigidbody rigidbody; [Tooltip("ジャンプする高さ")) 11 12 public float Jump = 5f; 13 14 15 16 private bool isJump; void Awake() 17 transform = GetComponent<Transform>(); 18 19 \_rigidbody = GetComponent<Rigidbody>(); 20 21 22 E 23 24 25 26 27 E 28 29 30 void Update() isJump = isJump || Input.GetMouseButtonDown(0); void FixedUpdate() if (! isJump) return; isJump = false; 31 32 33 34 35 36 37 38 39 rigidbody.velocity = Vector3.up \* Jump; void OnBecameInvisible() transform.position = ResetPosition;

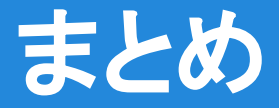

# ● 今回使ったコマンド

- O リポジトリの作成。(init)
- O コミット。(add, commit)
- O 過去に戻る。(checkout)
- O 過去のファイルを取得。(archive)

### バージョン管理システムGitについて

第4回「SourceTreeによるGit入門」の資料を参考にしてください。

# 第1章クリア

最強無敵のGitが仲間になりました!やったね! どんな環境で開発をするときも、必ず使って慣れていこう!

次回は、アメンド・ブランチ・リセットを使って、コミットを修正したり、過去の状態に戻したりするよ!